中国石油大学(北京)克拉玛依校区图书馆

## 学位论文提交系统使用说明

系统网址: <u>http://ir.cupk.edu.cn</u> 使用联系人: 何老师, 0990-6633099

## 1、账号登录及密码修改

进入校区知识管理系统后,在右上角点击登录。

|       | Knowledge M | tanage System of C | UPK |              | ALL  |        | General Andrews | 0  | .00 BA |
|-------|-------------|--------------------|-----|--------------|------|--------|-----------------|----|--------|
|       | 務員          | 研究部長委員             |     | 2472         | 98分素 | 107/55 | MMAG            |    |        |
| 使用本系统 |             |                    |     |              |      |        |                 | -  | ] **   |
|       |             |                    |     | 0            |      |        | 点击              | 登录 |        |
|       |             |                    |     | 9            |      |        |                 |    | 4      |
|       |             |                    | R   | ow@st.cupk.e | duch |        |                 |    |        |
|       |             |                    | A   |              |      |        |                 |    |        |

| EQ:02                      | 编辑个人信息                                             |
|----------------------------|----------------------------------------------------|
| 196月1日<br>2月19月1日<br>2月19日 | 基本信息 别名管理 个人用介 飲用發展 工作经历 更快失难 化百姓钙                 |
| 1盆从横与全文理交                  |                                                    |
| 1日以頃<br>4週交全文 (予<br>戦後全文   | 度明於成不少于6个学习。[1]用次的4.20度明白《使用用。<br>新會發生<br>再始一週<br> |
| 个人主页                       |                                                    |
|                            |                                                    |
| 0/1038                     |                                                    |
| 0.42919                    | 登录后,可在编辑个人信息一设置                                    |
| <b>个人作品统计</b>              |                                                    |
| 个人作品收录引证曲询                 | 密码的页面下更改密码                                         |
| CIRANT                     |                                                    |

2、论文提交

## 成功登录后,点击开始提交。

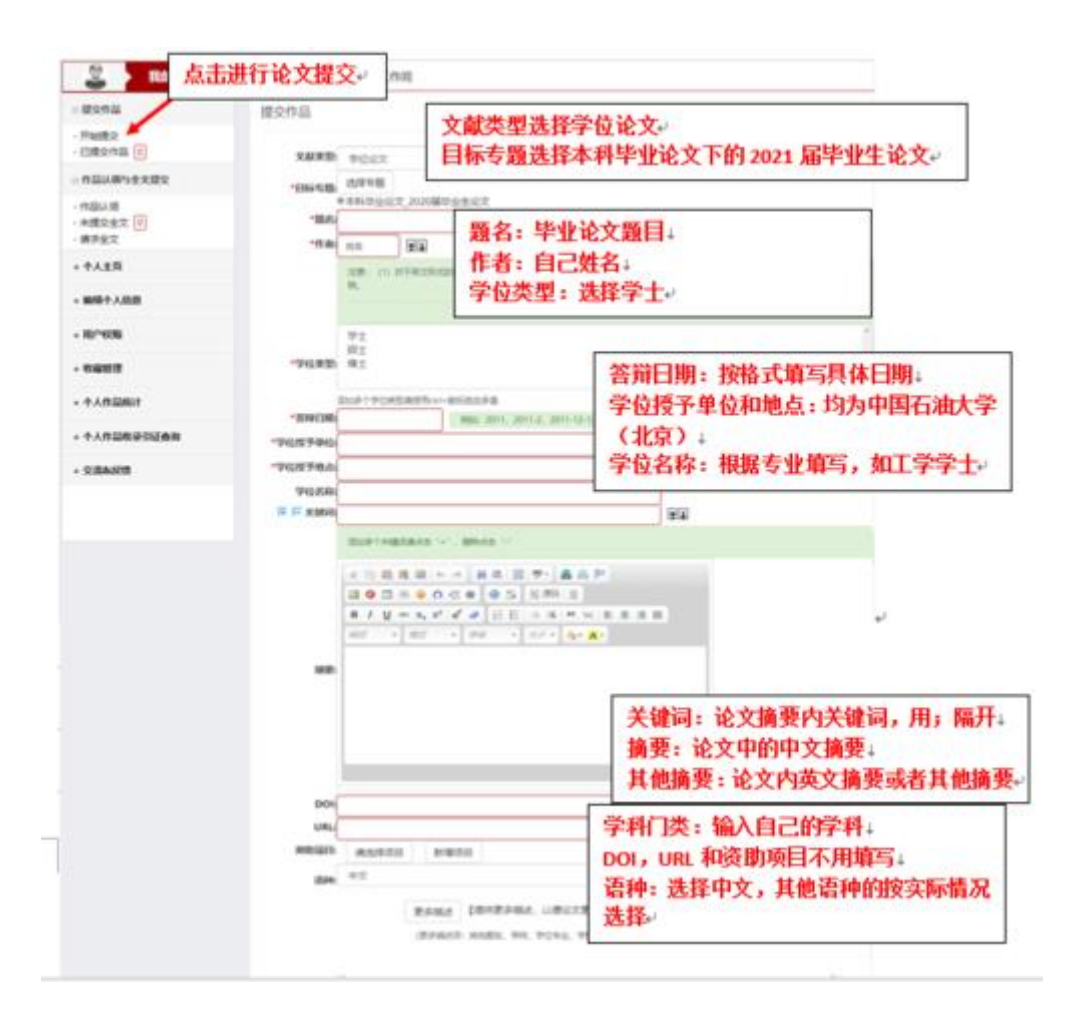

点击下方的上传按钮提交论文文件,上传成功后点击下一步进 入检查页面

| 文件上传完成: 学位 | b论文.pdf                                                               |  |
|------------|-----------------------------------------------------------------------|--|
| 学校论文.pdf   |                                                                       |  |
| 所有文件上傳完毕!  |                                                                       |  |
| 1个文件已上版!   | 【 工传 PDF 输入的论义文件,文件命名为论义+子号 <sup>4</sup><br>(如石油气压缩机变工况校核-2017XXXX) → |  |
| 上修修上比例     | 看到提示上传成功,点击下一步。                                                       |  |

注意:

(1)全文必须是 PDF 格式的文档,不接受压缩文件等其他形式。

(2) 内容需与印刷本论文一致。包括:封皮、论文题名、目录、 正文、中英文文摘、关键词、翻译、附图等。

(3) 电子全文不接受带有水印的 pdf 文件、并请去掉论文中的 空白页。

检查页面中,确认所有信息无误后,点击确认提交

| 神                       | Ω.                 |      |     |                                  |    |      |    |  |  |  |
|-------------------------|--------------------|------|-----|----------------------------------|----|------|----|--|--|--|
| 专题:                     | 本科毕业论文_2020届毕业生论文  |      |     |                                  |    |      |    |  |  |  |
| 题名:                     | 姓名+学号              |      |     |                                  |    |      |    |  |  |  |
| 作者:                     | 姓名                 |      |     |                                  |    |      |    |  |  |  |
| 学校类型:                   | 学士                 |      |     |                                  |    |      |    |  |  |  |
| 答辩日期:                   | 2020-06-09         |      |     |                                  |    |      |    |  |  |  |
| 学位授予单位:                 | 中國石油大学(北京)         |      |     |                                  |    |      |    |  |  |  |
| 学位授予地点:                 | 中國石油大学(北京)         |      |     |                                  |    |      |    |  |  |  |
| 学位名称:                   | I777±              |      |     |                                  |    |      |    |  |  |  |
| 关键词:                    | 论文关键词              |      |     |                                  |    |      |    |  |  |  |
| 语种:                     | 中文                 |      |     |                                  |    |      |    |  |  |  |
| 间权限: 与专题访问<br>【下为您上传的文件 | 的权限相同 •<br>: 添加新文件 |      | 橡設以 | 上内容                              |    |      |    |  |  |  |
| 主文                      | 件/全文               | 文獻类型 | 版本  | 格式转换                             | 许可 | 访问权限 | 操作 |  |  |  |
| 学号+姓名+学位                | 论文题目.pdf           | 学位论文 |     | 知识共享署名-非商业<br>性使用-相同方式共享<br>许可协议 |    |      |    |  |  |  |

注意:如果未显示上传按钮,是因为浏览器没加载 Flash 插件

解决方法:因为浏览器没有开启 flash 插件,当前浏览器加载 flash 就可以正常上传,

或者换 360 浏览器,调到极速模式(如果还没有上传按钮,需要 在极速模式下手动加载 Flash 插件

3. 内容修改

如需要修改已经上传的论文,可在我的工作间-已提交作品中进 行内容修改、文件重新上传等操作。

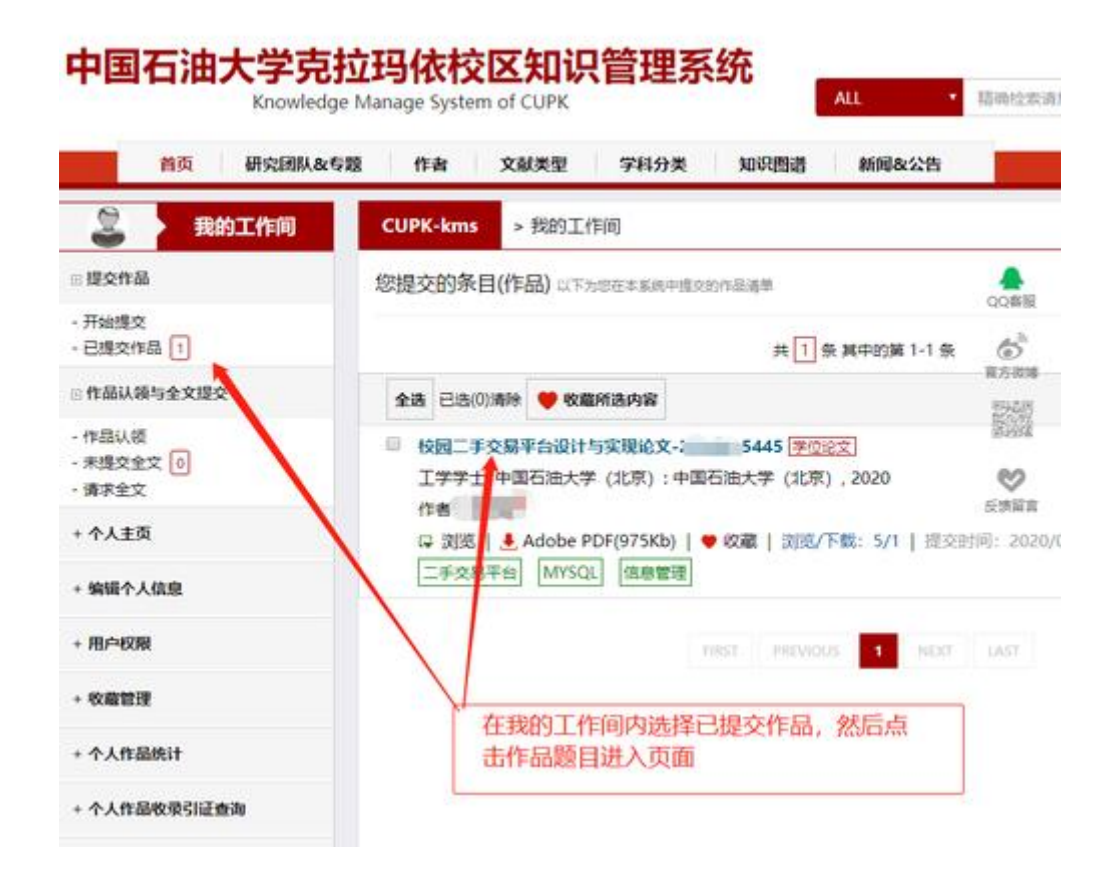

中文版 | English

|         |                                                                                   | anage syste                                            | m of CUPK                                            |                                                  |                                              | ALL •                                                      | 精确经常                                |  |
|---------|-----------------------------------------------------------------------------------|--------------------------------------------------------|------------------------------------------------------|--------------------------------------------------|----------------------------------------------|------------------------------------------------------------|-------------------------------------|--|
| 首员      | 朝究団队を考え                                                                           | 作者                                                     | 文献类型                                                 | 学科分类                                             | 知识图谱                                         | 新闻&公告                                                      |                                     |  |
| UPK-kms | >本科毕业论文 >                                                                         | 2020届毕业生                                               | 论文                                                   |                                                  |                                              |                                                            |                                     |  |
| L _     |                                                                                   |                                                        |                                                      |                                                  |                                              |                                                            |                                     |  |
| 题名      | 校园二手交易平台设                                                                         | 设计与实现论                                                 | 文-20                                                 | 10                                               |                                              |                                                            | QQ                                  |  |
| 112     | -                                                                                 |                                                        |                                                      |                                                  |                                              |                                                            | 6                                   |  |
| 20半型    | **+                                                                               | -                                                      |                                                      |                                                  |                                              |                                                            | 2948                                |  |
| 学校只能    | 2020-06-07                                                                        | -                                                      |                                                      |                                                  | -                                            |                                                            | 1 822                               |  |
| 2015300 | 点击编辑按钮进入修改页面,修改页面下可以对内容和<br>中国石油大学(北京)<br>文化进行路边的重新上生等操作                          |                                                        |                                                      |                                                  |                                              |                                                            |                                     |  |
| 2位将予建占  | 中国石油大学(北京)                                                                        | 又针进门                                                   | 修以相里那                                                | 工传寺操作                                            |                                              |                                                            | 反誘躍論                                |  |
| 学校名称    | T##+                                                                              |                                                        |                                                      |                                                  |                                              |                                                            |                                     |  |
| *****   |                                                                                   | 1 (4892)                                               |                                                      |                                                  |                                              |                                                            |                                     |  |
|         |                                                                                   |                                                        |                                                      |                                                  |                                              |                                                            |                                     |  |
| 194966  |                                                                                   |                                                        | ł                                                    | 商要                                               |                                              |                                                            |                                     |  |
|         | 目前,二乎商品交易已经<br>实在是难以支撑庞大的二                                                        | 成了当代大学9<br>手交易数目。                                      | 自课余生活的一大                                             | 他门,有许多学校                                         | 2每年都要举办3                                     | 北至市场,但一年一3                                                 | 的就量市场                               |  |
|         | 针对以上问题本文设计并<br>Struct、Hibernate,数3<br>平台进行了调查与研究,<br>具体的功能设计;3.确定<br>错;4.设计并实现了本系 | 实现基于B/S隙<br>信存储使用了开<br>分析了目前校图<br>[了后端选用Jav<br>统的各个功能模 | 构的校园二手交易<br>源数据库的MySC<br>配二手市场的问题<br>a语言进行编写。<br>I映。 | 8平台、系统前端<br>2L。根据需求分t<br>; 2.对本校园二:<br>前端使用JSP技才 | /框架采用CSS、<br>f,本文做了如了<br>手交易平台进行<br>"进行开发,并6 | HTML、JS、后鋪楦)<br>F工作: 1. 对面内外<br>了需求分析并完成了。<br>I用MySQL数据库进行 | 第为Spring<br>交通二手交<br>调构设计以<br>于数据的存 |  |
|         | 本文完成了校园二手交易                                                                       | 平台的设计与非                                                | ·现,经过测试已                                             | 经能较好的完成有                                         | §項需求,达到                                      | 了设计目标。                                                     |                                     |  |
|         |                                                                                   |                                                        |                                                      |                                                  |                                              |                                                            |                                     |  |

î

## 4. 论文审核

论文提交后,由图书馆工作人员进行审核。

如审核未通过,整改意见会发送到学生企业微信内,请注意查看, 及时修改;未按要求提交论文的同学,将影响图书馆办理毕业离校手续进度。

在论文提交和使用过程中,如有疑问可通过企业微信咨询图书馆 何老师,亦可致电咨询,电话: 0990-6633099。